# Statistiche di coda sugli switch impilabili serie Sx500

## Obiettivo

La gestione delle code è utilizzata nell'architettura di interrete QoS (Quality of Service). L'accodamento è una tecnica utilizzata in dispositivi di rete come router e switch per gestire la congestione. I pacchetti vengono conservati nelle code per l'elaborazione. Dopo l'elaborazione vengono inviati alla destinazione. Le statistiche della coda forniscono informazioni sul numero di pacchetti inoltrati e sul numero di pacchetti scartati a seconda dell'interfaccia, della coda e della precedenza di rilascio.

Lo scopo di questo articolo è quello di guidare l'utente nell'aggiunta di statistiche di coda per una particolare interfaccia sugli switch impilabili serie Sx500.

### Dispositivi interessati

·Switch Stack Serie Sx500

### Versione del software

•1.3.0.62

#### Aggiungi statistiche code

Passaggio 1. Accedere all'utility di configurazione Web e scegliere **Qualità del servizio > Statistiche QoS > Statistiche di coda**. Viene visualizzata la pagina *Statistiche code*:

| Queues Statis                                                        | stics                                    |       |                 |               |                   |    |  |  |
|----------------------------------------------------------------------|------------------------------------------|-------|-----------------|---------------|-------------------|----|--|--|
| Refresh Rate: <ul> <li>N</li> <li>1</li> <li>3</li> <li>6</li> </ul> | lo Refresh<br>5 sec.<br>0 sec.<br>0 sec. |       |                 |               |                   |    |  |  |
| Queue Statistics Table                                               |                                          |       |                 |               |                   |    |  |  |
| Counter Set                                                          | Interface                                | Queue | Drop Precedence | Total Packets | Tail Drop Packets |    |  |  |
| 1                                                                    | GE1/1/1                                  | 1     | All             | 18765         | 0                 | 23 |  |  |
| Add                                                                  | Delete                                   |       | Clear Counters  | ]             |                   |    |  |  |

La pagina Statistiche di coda visualizza le informazioni riportate di seguito.

·Set di contatori — Statistiche di coda per un particolare set di contatori.

·Interfaccia: statistiche di coda per un'interfaccia specifica.

·Coda: i pacchetti vengono inoltrati o eliminati da questa coda.

•Precedenza rilascio: statistiche di coda per un particolare valore di precedenza rilascio. Maggiore è il valore di precedenza per la perdita, maggiore è la probabilità che i pacchetti vengano scartati durante la congestione.

·Pacchetti totali — Il numero totale di pacchetti inoltrati o scartati.

·Pacchetti di chiusura: percentuale di pacchetti ignorati.

Passaggio 2. (Facoltativo) Se si desidera aggiornare periodicamente le statistiche della coda, scegliere l'ora di aggiornamento e quindi selezionare il pulsante di opzione appropriato. Selezionare il pulsante di opzione **Nessun aggiornamento** se non si desidera aggiornare le statistiche della coda.

Passaggio 3. Fare clic su Add. Viene visualizzata la finestra Aggiungi statistiche code:

| Counter Set:     | Set 1                                 |
|------------------|---------------------------------------|
|                  | Set 2                                 |
| Interface:       | Ounit/Slot 1/1 Port GE1 GE1 All ports |
| Queue:           | 1                                     |
|                  | 0 2                                   |
|                  | O 3                                   |
|                  | © 4                                   |
|                  | All                                   |
| Drop Precedence: | C Low                                 |
|                  | High                                  |
|                  | All                                   |
| Apply            | Noco                                  |
|                  | 1050                                  |

Passaggio 4. Scegliere il valore della serie di contatori dall'elenco a discesa Seleziona serie di contatori.

•Set 1 — Questo set contiene tutte le interfacce e le code con elevata precedenza di rilascio.

·Set 2 —Questo set contiene tutte le interfacce e le code con bassa precedenza di rilascio.

Passaggio 5. Scegliere la porta di interfaccia per la quale si desidera aggiungere le statistiche delle code. Le opzioni possibili sono:

·Numero unità — Dall'elenco a discesa Unità/Slot scegliere un valore particolare. Specifica l'unità nello stack.

·Porta: dall'elenco a discesa Porta scegliere una porta per la quale si desidera aggiungere le statistiche di coda.

•Tutte le porte: fare clic sul pulsante di opzione **Tutte le porte** se si desidera aggiungere statistiche di coda su tutte le porte.

Passaggio 6. Scegliere una coda specifica dal campo Coda per cui si desidera aggiungere le statistiche e fare clic sul pulsante di opzione corrispondente. Fare clic sul pulsante di opzione **All** se si desidera aggiungere statistiche su tutte le code. L'intervallo dei valori della coda è compreso tra 1 e 4.

Passaggio 7. Scegliere un valore di precedenza rilascio specifico dal campo Precedenza rilascio e fare clic sul pulsante di opzione corrispondente. L'opzione Drop precedence aiuta a decidere quali pacchetti devono essere scartati durante la congestione. I pacchetti con priorità di rilascio maggiore vengono scartati prima dei pacchetti con priorità di rilascio minore.

Passaggio 8. Fare clic su **Applica**. Vengono aggiunte le statistiche di coda desiderate. Fare clic su **Chiudi** per tornare alla pagina *Statistiche di coda*.